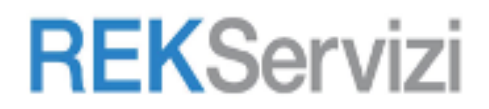

# Per gli Studenti

- 1. Apri Chrome sul computer.
- 2. Aprire il sito web : https://www.google.com

| Google × +                                  |                                          | - • ×                                                       |
|---------------------------------------------|------------------------------------------|-------------------------------------------------------------|
| ← → C ▲ https://www.google.com              |                                          | Premi Tabulazione) per cercare su Google 🛛 👼 In incognito 🚦 |
| Chi slamo Google Store                      |                                          | Gmail Immagini 🎹 Accedi                                     |
|                                             | Google                                   |                                                             |
|                                             | ٩                                        | Ļ                                                           |
|                                             | Cerca con Google Mi sento fortunato      |                                                             |
|                                             | Coronavirus: tutte le informazioni utili |                                                             |
|                                             |                                          |                                                             |
|                                             |                                          |                                                             |
|                                             |                                          |                                                             |
| Promemoria sulla priv                       | racy di Google                           | RICORDAMELO PIÙ TARDI LEGGI ORA                             |
| Italia                                      |                                          |                                                             |
| Pubblicità Soluzioni aziendali Come funzion | na la Ricerca                            | Privacy Termini Impostazioni                                |

## Cliccare su Accedi

| G Google × +                                                 |                                          |                                  | - 🗆 X                   |
|--------------------------------------------------------------|------------------------------------------|----------------------------------|-------------------------|
| $\leftrightarrow$ $\Rightarrow$ C $($ https://www.google.com |                                          | Premi Tabulazione per cercare su | Google 👵 In incognito 🚦 |
| Chi siamo Google Store                                       |                                          | Gmail I                          | mmagini Accedi          |
|                                                              | Google                                   |                                  | 1                       |
|                                                              | <b>-</b>                                 |                                  |                         |
| ( م                                                          |                                          | Ļ                                |                         |
|                                                              | Cerca con Google Mi sento fortunato      |                                  |                         |
|                                                              | Coronavirus: tutte le informazioni utili |                                  |                         |
|                                                              |                                          |                                  |                         |
| Promemoria sulla privacy d                                   | i Google                                 | RICORDAMELO                      | PIÙ TARDI LEGGI ORA     |
| Italia                                                       |                                          |                                  |                         |
| Pubblicità Soluzioni aziendali Come funziona la Ricero       | ca                                       | Privac                           | y Termini Impostazioni  |

### REKServizi s.r.l.

Via F.lli Bandiera, 3/a - 10138 **TORINO** . Viale Achille Papa, 30 - 20149 **MILANO** . Via Fra Angelico, 34/36 **FIRENZE.** Via Marco Polo, 132/e - 56031 Bientina **PISA** . Via Venezia, 60 – 35131 **Padova**. T. 011.19748141 - Fax 011.19748197 T. +39 02 36 75 70 50 - Fax +39 02 36 75 70 79

#### Supporto Tecnico N. Verde 800-011445

Inserire il proprio account email, es: nome.cognome@comprensivo-sangimignano.it e cliccare su Avanti

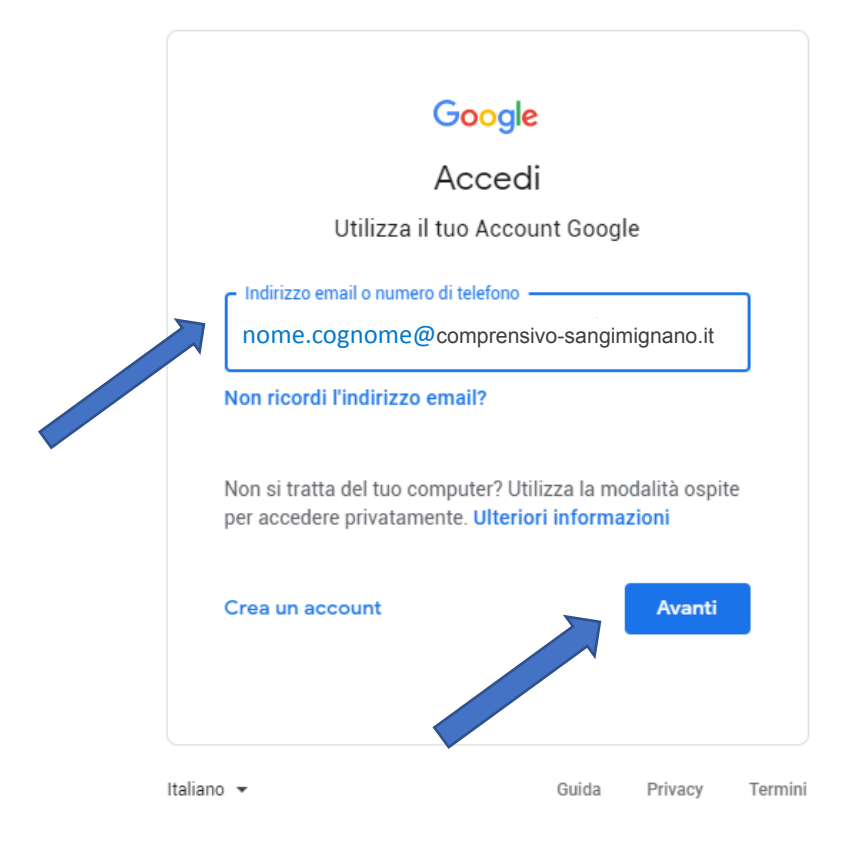

Inserire la password provvisoria (P@ssword2020!)

|            | ۲            | nome.cogno | Google<br>Ciao | sivo-sangimi | gnano.it      |         |
|------------|--------------|------------|----------------|--------------|---------------|---------|
| Pr         | Inserisci la | a password | ?              |              | (O)<br>Avanti |         |
|            |              |            |                |              |               |         |
| Italiano · | •            |            |                | Guida        | Privacy       | Termini |

REKServizi s.r.l.

Via F.lli Bandiera, 3/a - 10138 **TORINO** . Viale Achille Papa, 30 - 20149 **MILANO** . Via Fra Angelico, 34/36 **FIRENZE.** Via Marco Polo, 132/e - 56031 Bientina **PISA** . Via Venezia, 60 – 35131 **Padova.** T. 011.19748141 - Fax 011.19748197 T. +39 02 36 75 70 50 - Fax +39 02 36 75 70 79

#### Supporto Tecnico N. Verde 800-011445

In caso di errata password, verrà richiesto di reinserire la password insieme ad un codice CAPTCHA di Google.

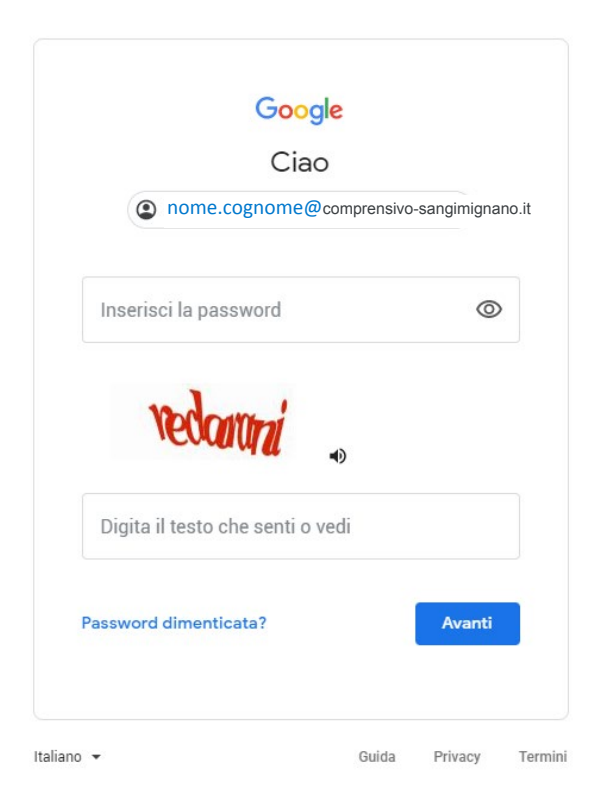

A questo punto, Google ti darà il benvenuto e ti fornirà una serie di informazioni sul tuo account. Lette le informazioni, cliccare il tasto "Accetta"

# Google

| Benvenuto nel tu | o nuovo account |
|------------------|-----------------|
|------------------|-----------------|

| Benvenuto nel tu     | o nuovo account: mario.rossi@students.sarrocchi.it. L'account è compatibile con tanti        |
|----------------------|----------------------------------------------------------------------------------------------|
| servizi Google, m    | a è il tuo amministratore di students.sarrocchi.it che decide a quali servizi puoi           |
| accedere. Per su     | ggerimenti sull'utilizzo del tuo nuovo account, visita il Centro assistenza di Google.       |
| Quando utilizzi se   | rvizi Google, il tuo amministratore di dominio ha accesso ai dati del tuo account            |
| mario.rossi@stud     | lents.sarrocchi.it, inclusi i dati memorizzati sull'account nei servizi Google. Puoi avere   |
| ulteriori informazi  | oni qui oppure leggendo le norme sulla privacy della tua organizzazione, se esistono.        |
| Puoi scegliere di    | tenere un account separato per l'utilizzo personale di qualsiasi servizio Google, incluso    |
| il servizio email. S | Se hai vari Account Google, puoi gestire l'account che utilizzi con i servizi Google e       |
| passare da un ac     | count all'altro quando vuoi. Il tuo nome utente e l'immagine del profilo ti consentono di    |
| verificare di avere  | e scelto l'account desiderato.                                                               |
| Se la tua organiz:   | zazione ti dà accesso ai servizi principali di G Suite, il tuo utilizzo di tali servizi è    |
| regolato dal contr   | ratto G Suite dell'organizzazione. Tutti gli altri servizi di Google attivati                |
| dall'amministrator   | re ("Servizi aggiuntivi") sono a tua disposizione ai sensi dei Termini di servizio e delle   |
| Norme sulla priva    | icy di Google. Alcuni Servizi aggiuntivi potrebbero essere regolati anche da termini         |
| specifici del servi  | zio. Il tuo utilizzo dei servizi a cui l'amministratore ti autorizza ad accedere costituisce |
| l'accettazione dei   | i termini specifici dei servizi applicabili.                                                 |
| Fai clic su "Accet   | to" di seguito per indicare di aver compreso la descrizione del funzionamento del tuo        |
| account mario.ros    | ssi@students.sarrocchi.it, nonché di accettare i Termini di servizio di Google e le          |
| Norme sulla priva    | acy di Google.                                                                               |
|                      | Accetta                                                                                      |
|                      |                                                                                              |

Adesso Google chiederà di cambiare la password provvisoria ; si consiglia di scegliere un password sicura e conservare copia in un luogo sicuro. Digitare la nuova password nei due campi indicati e cliccare su "Cambia password".

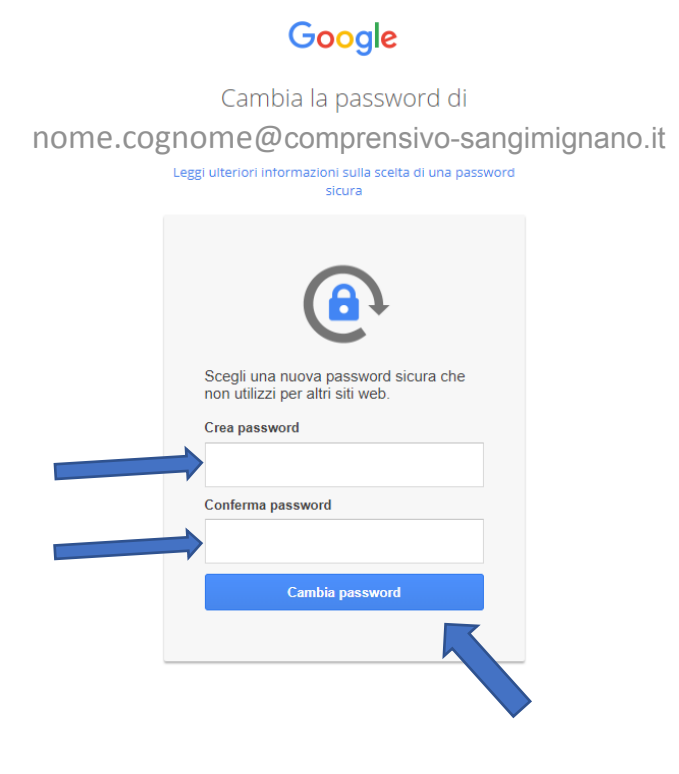

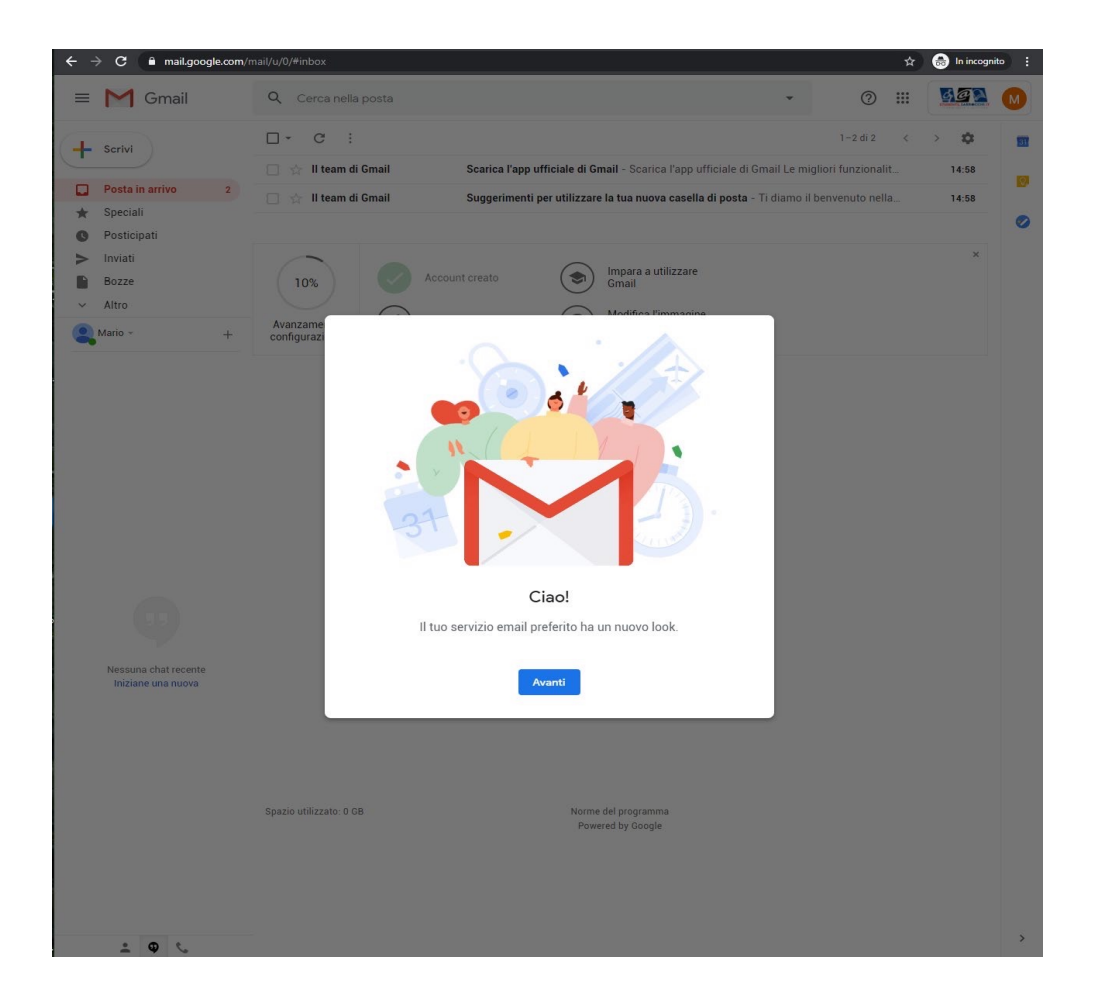

Per accedere alla propria classe virtuale "Classroom" cliccare sulle " App di Google"

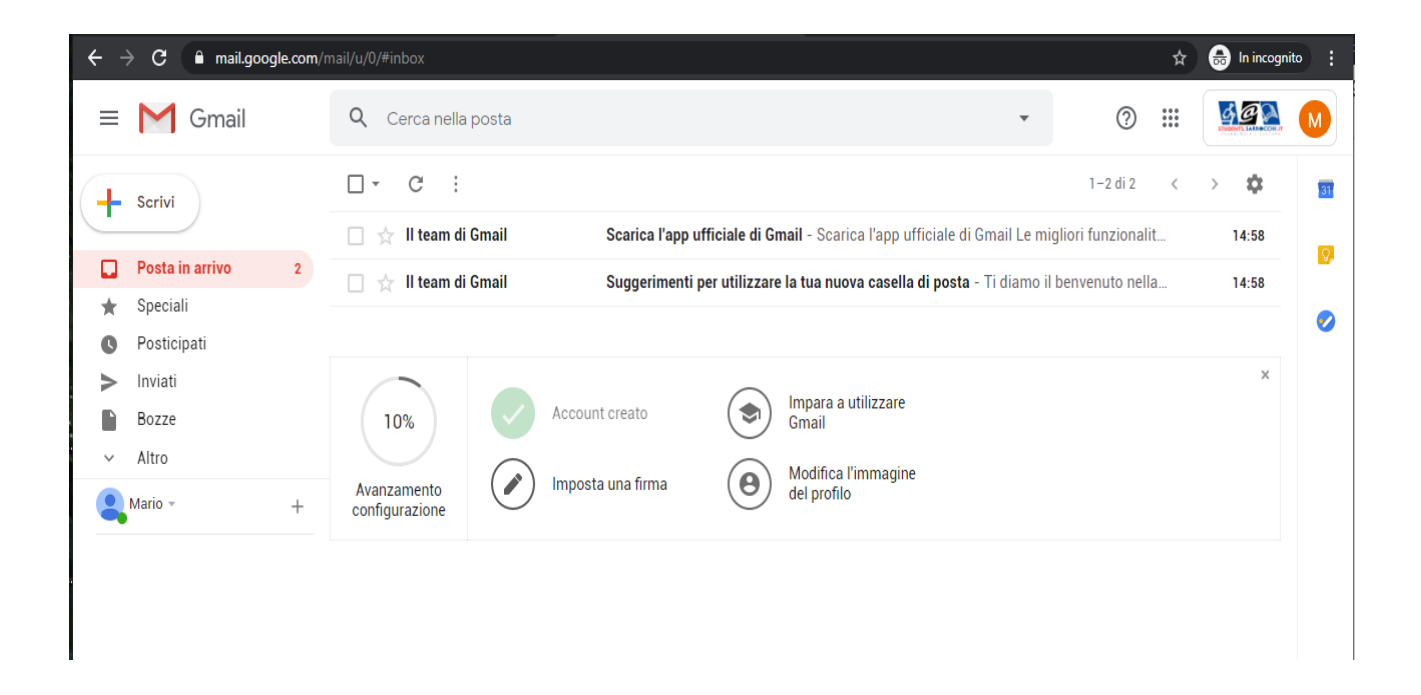

Scorrere e selezionare l'app "Classroom"

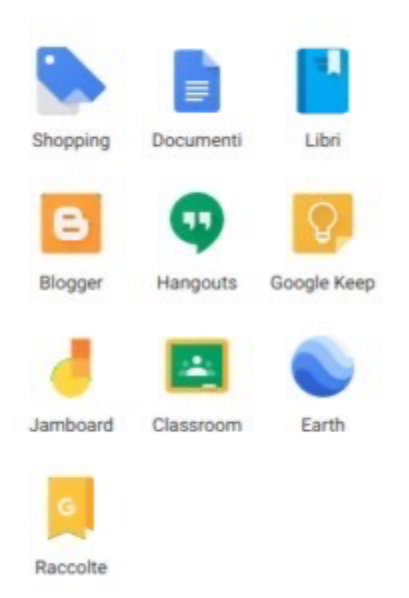